## Release Notes for 2.86

Last Modified on 16/04/2019 5:27 pm AEST

ReadiNow reserves the right to update these release notes at any time.

# New Features Summary

See "Feature Detail" for further details & screenshots.

Feature Summary

Show/Hide A new feature that gives the ability to show/hide fields on a form depending on rules defined.

## Feature Enhancements Summary

There were no feature improvements in this release.

### **Bug fixes**

Bug fixes to the following areas:

- IE Browser: In Internet Explorer 11 Analyser have two "X's" in it.
- IE Browser: The saving message and the validation error message appears on the left side on IE
- Edit Forms: Help text icon overlaps the control if the control width is set to 100%.
- Edit Forms: Date picker icons are missing and date is not visible completely
- Edit Forms: Connected lookups not working consistently

## **Known Issues**

- Charts: Refreshing stand-alone chart navigates to report
- Workflow: Triggering a workflow that is not marked "run as owner" for a create/update scenario in a Scheduled Import is not working properly
- Report: Long report name gets overlapped with the name of the column name.

The above will be addressed in a subsequent release

# **Feature Detail**

### **Show Hide**

This feature allows the user to see some additional controls on the form depending on the user Input.

There are circumstances where a user only needs to see a subset of controls on a form. Depending on the data the user inputs into the form, user sees some additional controls.

This allows simpler forms as user only sees the fields they need to see.

#### **Behaviour:**

The Show/Hide feature is available on the properties of:

- Field controls
- Containers
- Tab containers

In the 'properties' of the above controls, there is now a "Visibility" tab that describes the condition on whether the control is hidden or shown.

| Text Field Properties |                          |  |  |  |  |
|-----------------------|--------------------------|--|--|--|--|
| Field Name :          | Text                     |  |  |  |  |
| Display Name :        |                          |  |  |  |  |
| Description :         | × 12                     |  |  |  |  |
|                       |                          |  |  |  |  |
| Form Detail Object    | Detail Visibility Format |  |  |  |  |
| Show When:            |                          |  |  |  |  |
|                       | Q <b>F</b> .             |  |  |  |  |
|                       | OK Cancel                |  |  |  |  |

#### Steps to configure Show/Hide of controls.

- 1. Add a control to the form that is to be shown when a condition is true.
- 2. Open the Properties of the control and go to Visibility tab.
- 3. Enter a calculations that results in a true/false.
- 4. The control is hidden by default and appears if the condition is true.
  - 1. Note:
  - 2. System validates the calculations real-time to ensure it results in a True/False.
- 5. In the example below, user enters the name and specifies if they are an Australian Citizen.
- 6. 'Nationality' field is **ONLY shown** If the user answers No to ' Are you an Australian Citizen?'

| Information Form                             |                                       |    |  |
|----------------------------------------------|---------------------------------------|----|--|
| Name :                                       |                                       |    |  |
| Are you an Australian                        | : [Select]                            |    |  |
| Nationality :                                |                                       |    |  |
| Text Field Pro                               | perties                               |    |  |
| Field Name :                                 | Nationality                           |    |  |
| Display Name :                               |                                       |    |  |
| Description :                                | · · · · · · · · · · · · · · · · · · · | 12 |  |
| ▲ OPTIONS                                    |                                       |    |  |
| Form Detail                                  | Object Detail Visibility Format       |    |  |
| Show When:                                   | [Citizen] = 'No'                      |    |  |
|                                              |                                       |    |  |
|                                              | OK Canc                               | el |  |
| Form Builder showing conditional calculation |                                       |    |  |

| Information Object         |                                          |  |  |  |
|----------------------------|------------------------------------------|--|--|--|
| Name :                     | Mark Millers                             |  |  |  |
| Are you an Australian Citi | Yes 🔻                                    |  |  |  |
| -                          |                                          |  |  |  |
|                            |                                          |  |  |  |
|                            |                                          |  |  |  |
| Edit form shov             | ving that the field is hidden by default |  |  |  |

| 🔳 Informat                                                             | ion Object   |  |  |  |
|------------------------------------------------------------------------|--------------|--|--|--|
| Name :                                                                 | Mark Millers |  |  |  |
| Are you an Australian Citi                                             | No           |  |  |  |
| Nationality :                                                          |              |  |  |  |
|                                                                        |              |  |  |  |
|                                                                        |              |  |  |  |
|                                                                        |              |  |  |  |
|                                                                        |              |  |  |  |
| Edit form showing that the field is visible when the condition is true |              |  |  |  |